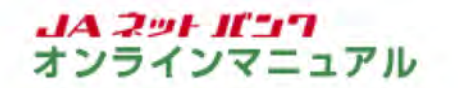

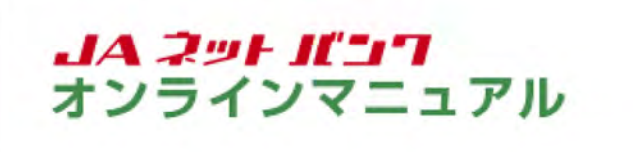

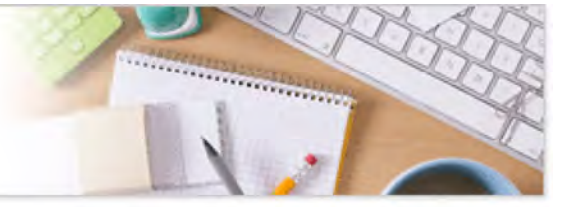

#### バスワード初期化等

# ログインパスワードの初期化

本手続は「個人」のお客様がご利用いただけます。「個人」以外のお客様はお取引口座のあるJA店舗で書 面によるお手続が必要です。

「JAネットバンク」の画面を表示します。

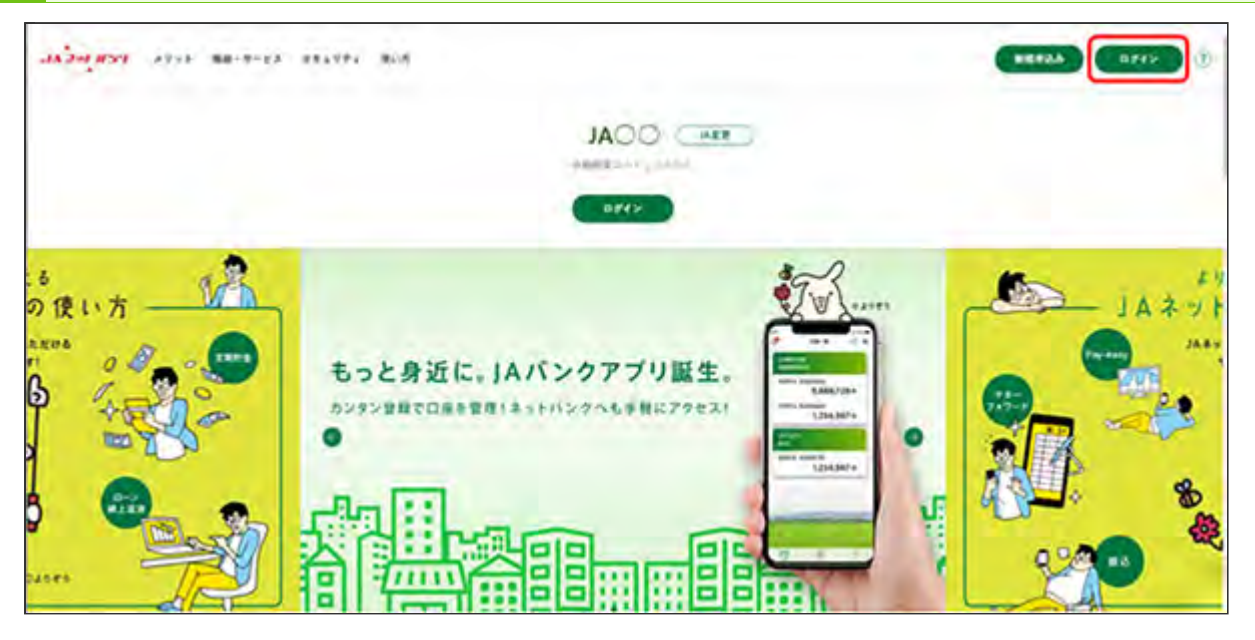

JAネットバンクホームページより、都道府県・JA名を選択し、当JA(会)トップページの[ログイン] ボタンをクリックしてください。

| · JAバンク                                                                                                    |                                                                                                    | ************************************                                                                                                   |
|----------------------------------------------------------------------------------------------------|----------------------------------------------------------------------------------------------------|----------------------------------------------------------------------------------------------------|
|                                                                                                    |                                                                                                    | 118:01直接                                                                                                    |
| インターネットバン:<br>・ JAJCクを扱ったメ・<br>ワードの入力を頂くよう<br>ないようにお願いいた!                                                                                          | キングの不正利用にご注意下さい<br>ールや、心当たりのない電子メールにご注意<br>うな伝想をすることは絶対にありません。そ<br>します。                                                                                                  | 下さい。 ) A バンクではメールでパス<br>のような不喜なメールへの送信は行わ                                                                                              |
| スマートフォン等をは<br>にログインし、ワン・<br>・和局解除を行うてた思い<br>※ログインできなくない<br>男界行を行ってたさい。<br>3) みを日までお中し<br>・ 編壇委員後6ワンタイル<br>行っててたさい、<br>・ ワンタイムパスワードは<br>掛」で行ってください。 | Q種変更される場合は、必ず変更着<br>タイムバスワードの利用解除を行っ<br>増変更すると、JAネットバンクにログイン<br>った場合は、各種以スワード等の初期化・<br>い、「ワンタイム/(スワードの専発行)をご<br>し出ください。<br>ムパスワードをご利用いただくには、翌日以<br>の利用解除・商申請は、「各種お申込み・手・ | 第にご利用のJAネットパンク<br>つてください。<br>できなくなります。<br>再設定1からワンタイム/(スワードの<br>利用いただけない場合は、お助引のあ<br>値に再変ワンタイム/(スワード申請を<br>続き1→「ワンタイム/(スワード申           |
| )Aネットバンクをご利用いたださあり                                                                                                    | りがとうございます。                                                                                                    |                                                                                                    |
| インターネットバンキングへのログ・<br>ログインID<br>(※発売記字型(6~12%)                                                                                                    | イン<br>支応最号<br>(半角数字3/8)                                                                                                    | ↓初めてご利用になる方<br>新規申込はごちら                                                                                                    |
|                                                                                                    | 19週~<br>日週~<br>(※会司中)                                                                                                    | 各級/(スワード等の初期化・市設定<br>)A2のわじンクが(のグイン)(スワード)(リス<br>ペース総計が分からなくなった場合わ、「<br>ンタイル)(スワード)の第発行を行う場合<br>は、こちららち新用化・制設定が行えます<br>たけに、33, 34(まであた |
| ログインパスワード<br>(※先発数学記号4~1216)<br>(※先発数学記号4~1216)<br>パスワード入力時の変化                                                                                     | はすすと面接入力できますが、<br>ドをご利用になることで、<br>と性が算まります。                                                                                                    | 0402016C33                                                                                                    |
| ログイン                                                                                                    |                                                                                                    |                                                                                                    |

[お申し込みはこちら]ボタンをクリックしてください。

3 「各種パスワード等の初期化・再設定」画面が表示されます。

| 2. Cash and the                                                                                                    | 1.0                                                                                                  |   |
|----------------------------------------------------------------------------------------------------|----------------------------------------------------------------------------------------------------|---|
| 各種パスワード等の初期化                                                                                                    | ・再設定                                                                                                 |   |
|                                                                                                    |                                                                                                    |   |
| ご利用にあたっての注意事項                                                                                                    | 必ずご確認ください!                                                                                           |   |
| - 新田田(山田人和田市市山、山田山、小川、市市市<br>中市市、市田和田市市・市市市市市市市市市市<br>- 三山市市田田市市、市田市市市市市市市市市市<br>- 市市市市市市市市市市市市市市市市市市市市市市市市市市                     | абданын күндөөн, аделануда<br>Арда Алсан<br>Арда Ардения күнүү, тамаас<br>Арда Ардения күнүү, тамаас |   |
| - 工会の意味をもないまたといういいであり、工<br>用を言いてきんでの形式であり、                                                                                        | AND DESCRIPTION OF A STREET                                                                          |   |
| - 工業時間的業務中心の開始(111000) の時代(<br>111000)(111111-11100)(111100)(1111111-111111)<br>(11100)(111111-11111-11111-11111-11111-11111-1111 | ПРО-<br>НЕОДИ, СМОССЛОПСКИ, КОНИЦИОТО<br>ЗАЙГА-ДАЙЛИСТИЙСКА (МОЙГ.                                   |   |
| THE DEDIG CONTRACTOR SHE                                                                                                    | 8.成为人物化,为11.11年~~1.9回复用人的人生人及多数<br>中的地址上最大学。                                                         |   |
|                                                                                                    |                                                                                                    |   |
| ご利用可能時間                                                                                                    |                                                                                                    |   |
|                                                                                                    | THERMON                                                                                              |   |
| -File - 1.00 - 1000 - 1000                                                                                                    | 10(3)~12+1                                                                                           |   |
|                                                                                                    | 0000-000                                                                                             |   |
| 5N - 5N - 6N - 20N - 108234800                                                                                                    | 99 5013,09                                                                                           |   |
| TRITEMOVENIE                                                                                                    | 10 (8 - 1) a)                                                                                        |   |
|                                                                                                    | Tel Talvislava (17                                                                                   |   |
| ご利用方法                                                                                                    |                                                                                                    |   |
| AND AND ADD. ADD.                                                                                                    |                                                                                                    |   |
| Sub-Connections Lange                                                                                                    |                                                                                                    |   |
| ログインパスワードの標準化・再設定                                                                                                    |                                                                                                    |   |
| ※中日の日本で一定気を含いため、部の気気を含めたいで<br>市中につき気がたちまたの「日本の」、「日本の支援の」<br>「日本の、東京の目的」な世界でありませた。<br>のぞくだらい。                                      | 日日時になられたよ、村村と「毎日生ですます。<br>、1日ボイン・1日本一「村田山」日本の一下上工作。<br>人生、河行主点が「六日」を開始日本の日本市会社会                      |   |
| ABALALLA'S                                                                                                    |                                                                                                    |   |
| ご契約のあるJAを都道府県からおき                                                                                                    | ログアさい                                                                                                |   |
|                                                                                                    |                                                                                                    |   |
| ** **                                                                                                    |                                                                                                    |   |
| NR (11) (11)                                                                                                    | A (82) (8) (8) (80)                                                                                  |   |
| 888-48 (88) (80) (8)                                                                                                    |                                                                                                    |   |
| **                                                                                                    |                                                                                                    |   |
| **                                                                                                    |                                                                                                    |   |
| ** **                                                                                                    |                                                                                                    |   |
| NK (16) (17)                                                                                                    |                                                                                                    |   |
| AN-74 60 12 64                                                                                                    | ( ( ( ( ( ( ( ( ( ( ( ( ( ( ( ( ( ( (                                                                |   |
|                                                                                                    |                                                                                                    |   |
|                                                                                                    |                                                                                                    | 0 |

画面に記載の注意事項を必ずご確認のうえお手続きしてください。

ご契約のあるJAの都道府県名・JA名を選択のうえ、[ログインパスワード初期化]ボタンをクリックしてください。

|                                                                                                    | 誕業1D:81401:                                                                                                    |
|----------------------------------------------------------------------------------------------------|----------------------------------------------------------------------------------------------------|
| インターネット甲込受付 (パスワー                                                                                                    | ド初期化(契約者認証))                                                                                                    |
| 長時市田道 契約市時間 /パスワード入力 / 初                                                                                                    | 期化完了                                                                                                    |
| ご本人情報、サービス利用代表口径情報を入力のう                                                                                                    | 2、「袖は美王へ」ボタンを押して下さい。                                                                                                    |
| お申込種別                                                                                                    |                                                                                                    |
| ログインパスワード初間化                                                                                                    |                                                                                                    |
| ご本人情報                                                                                                    |                                                                                                    |
| (23) 888                                                                                                    | (き) ノウキョウタロウ(姓名の間にスペースは不易です。)                                                                                                    |
|                                                                                                    | お名前(全角カタカナ) ノウチュウタロウ                                                                                                    |
|                                                                                                    | (例) 景峻太郎(姓名の間にスペースは不要です。)※                                                                                                    |
|                                                                                                    | お名前(漢字) 夏中太郎<br>※2021年2月15日回時にご利用を開始された方で、当船合(富会)にお届けの漢字氏名に外字(JIS<br>第1.税2次第以外)が含まれている方は、「お名前(漢字)」間にも企内力タカナのお名前をご入<br>力下さい。<br>ご不明な場合は、当場合(富会)までお開合せ下さい。               |
| (約38) 王年月日                                                                                                    | (米角数字)<br>西福 1980 年 01 v 月 01 v 日                                                                                                    |
| (必須) お電け電話番号                                                                                                    | (半身数字)<br>012 - 345 - 6789<br>*電話祭芸会事のお届けをされている場合は、最新のお届け電話祭芸をご入力下さい。                                                                                                  |
| (必須) メールアドレス                                                                                                    | (半身英歌学記号)<br>登録茶みのメールアドレスを入力して下さい                                                                                                    |
|                                                                                                    | taro0001@nochu.co.jp                                                                                                    |
| 【必須】メールアドレス(強炸用)                                                                                                    | (半身英数学起号)<br>種誌のため2回入力して下さい                                                                                                    |
|                                                                                                    | tare0001@nochu.co.jp                                                                                                    |
| サービス利用代表口座                                                                                                    |                                                                                                    |
| (必須) 文名番号                                                                                                    | (半角数学3份)                                                                                                    |
|                                                                                                    | 001                                                                                                    |
| (\$\$) *D                                                                                                    | * 普通                                                                                                    |
| (参加) 口疫管导                                                                                                    | (半角数学7份)<br>※初:0012345                                                                                                    |
|                                                                                                    | 1111111                                                                                                    |
| ご留意事項                                                                                                    |                                                                                                    |
| ・本サービスによる申込みにあたっては、) Aネッ<br>・本サービスでのキャッシュカード接接番号のよう<br>利用でさなてのされ、キャッシュカードのご利<br>切の取引がご利用できなくなります。)<br>・お取引) A てき件や名類現死合があった場合、E | ・トバンクの代表口径のキャッシュカード接接番号が必要となります。<br>・<br>時に当場合および当場合分が任意に定める回要まで通視して試って入力された場合、本サービスが<br>用がてきなくなります。(ATMや窓口での入出金、残草料金料、キャッシュカードを利用するー<br>になる場合がありますので、ご確認のうえお中し込みください。 |
|                                                                                                    | ロこの内容を確認し、承諾します。                                                                                                    |
|                                                                                                    |                                                                                                    |

必要項目を入力し、[確認画面へ]ボタンをクリックしてください。

お名前の欄には、当JAIこお届けいただいている氏名を入力してください。

電話番号は、当JAにお届けいただいている番号を入力してください。

| 第第10:8000           「インターネット申込受付(パスワード初期化(契約者確認))           契約者総理 受好意味業           ● 本設備第二           ● のインパスワード初開化           ● のインパスワード初開化           ● のインパスワード初開化           ● の日の日の指定           和以目目は見を行う本以目りを説明して下さい、<br>測にた電話番号の指定           ● の日の日の日本           ● の日ののの・・・・・           ● の日ののの・・・・・           ● の日ののの・・・・・           ● の日ののの・・・・・           ● の日ののの・・・・・           ● の日ののの・・・・・           ● の日ののの・・・・・           ● の日ののの・・・・・           ● の日ののの・・・・・           ● の日ののの・・・・・           ● の日ののの・・・・・           ● の日のの目にする |                                                                     |             |
|----------------------------------------------------------------------------------------------------|---------------------------------------------------------------------|-------------|
| <ul> <li>【インターネット申込受付 (パスワード初期化(契約者確認))</li> <li>「気防御田田」 電話番号切話()パスワードカカ) 初期化売了</li> <li>お申込種別</li> <li>ログインパスワード初開化</li> <li>ご登録電話番号の指定</li> <li>電話音号は話を行う電話目でなまたく必要があります。</li> <li>【お用】電話番号 * 090-0000-****</li> <li>① 080-0000-****</li> <li>② 080-0000-****</li> <li>③ 080-0000-****</li> </ul>                                                                                                    | 2000                                                                | 美洲ID: BIM01 |
|                                                                                                    | 【インターネット申込受付(パスワード初期化(契約者確認))                                       |             |
| お中込種別<br>お申込種別<br><b>Dグインパスワード初開化</b><br>ご登録電話器号の指定<br>年経営号は延を行う電話音号を選択して下さい。<br>選択した電話番号からお電話していただく必要があります。<br>(参加) 電話番号 * 090-0000-*****<br>○ 080-0000-*****                                                                                                    | 契約者は注 「見刻者的語」 電話番号は注 〉パスワード入力 〉初期化現了                                |             |
| お申込種別<br>ログインパスワード初開化<br>ご登録電話番号の指定<br>年以当号は延を行う車話号やを説にて下さい、<br>選択した車話番号からお電話していただく必要があります。<br>(参加) 電話番号 * 090-0000-*****<br>○ 080-0000-*****                                                                                                    | お中込種祭、ご会球電話番号をご確認のうえ、「電話番号認証を行う」ボタンを押して下さい。                         |             |
| ログインパスワード初開化<br>ご登録電話番号の指定<br>電話音号は話を行う電話音号を選択して下さい。<br>選択した電話音号からお電話していただく必要があります。<br>(必須)電話音号 * 090-0000-*****<br>○ 080-0000-*****                                                                                                    | お申込種別                                                               |             |
| ご登録電話番号の指定<br>電話音号は描を行う電話音号を説成して下さい、<br>選択した電話音号からお電話していただく必要があります。<br>(必須)電話音号 * 090-0000-****<br>○ 080-0000-****                                                                                                    | ログインパスワード初期化                                                        |             |
| (8)(2) 年15日号 * 090-0000-****<br>○ 080-0000-****<br>田はみを中止する                                                                                                    | ご登録電話器号の指定<br>電話番号時段を行う電話番号を選択して下さい。<br>選択した電話番号からお電話していただく必要があります。 |             |
| 田込を中止する。「無法常是学校市场であ                                                                                                    | (必須) 年15番号 · 090-0000<br>〇 080-0000                                 |             |
| TAKE I IL Y &                                                                                                    | 申込を中止する 電話部場合                                                       | 2:1:8775    |

電話番号認証を行う電話番号を選択し、[電話番号認証を行う]ボタンをクリックしてください。

| -                   |                                                                                                    | 关于10 / B1M01                                                        |
|---------------------|----------------------------------------------------------------------------------------------------|---------------------------------------------------------------------|
| 11.0-200            | ト市はおけ(パフロード知識化(季祥条合切は)                                                                                                    | \$                                                                  |
| AT10 00 10 10 10 10 | *111 CILL - CLUBIC (COMPSEE)                                                                                                    | ·                                                                   |
| KINDER / KIN        | the contract into the product                                                                                                    |                                                                     |
| お申込種別               |                                                                                                    |                                                                     |
| 0742/529-6          | 初期化                                                                                                    |                                                                     |
|                     |                                                                                                    |                                                                     |
| 電話器号認証              |                                                                                                    |                                                                     |
| 電話番号での認証を行          | います。ご会球電話番号から、120秒以内に認証光電話番号にお電話<br>メートアリー、この電音体に移動したいアアスは、                                                                                                    | きをさい                                                                |
| 電話着号这任党了後、          | 自動的に次派書へ運移しますが、自動運移しない場合は、「パスワー                                                                                                    | -ド入カヘ」ボタンを押して下さい。                                                   |
| 宗然書号のお批             | け間違いにご注意ください                                                                                                    |                                                                     |
| +                   | THE DOWNLAND IN THE ADDRESS OF THE PARTY AND ADDRESS OF THE                                                                                                    | HORI TONEY                                                          |
| 特に、0120の後           | の6桁「417ムムム」をよくお確かののうえ、お知け間違いがない                                                                                                    | いえるにご注意ください。                                                        |
|                     |                                                                                                    |                                                                     |
| 来信元                 | ご登録電話番号 090-0000-****                                                                                                    |                                                                     |
| -                   |                                                                                                    |                                                                     |
|                     | 10000000000000000000000000000000000000                                                                                                    |                                                                     |
| RGA                 | (HISSIMA)                                                                                                    |                                                                     |
| 1                   |                                                                                                    |                                                                     |
|                     |                                                                                                    |                                                                     |
| A #                 | TELEVISION CANADAL                                                                                                    | 0.000/00/774-0427                                                   |
| <u>^</u> :          | ALLANDONCING TO THE TOTAL ORDER OF AND THE                                                                                                    | SOWSIANE CERCA.                                                     |
|                     | ◆国家が必然されてから1205kUnit、合地はFさい<br>電話番号が非通知設定になっている場合や、050から始まる電話番号<br>表示されているご登録電話番号を現在使用されていない場合は、お3                                                                                                    | 取らいAC相応自号変更を行うたうスでお手続下さい。                                           |
|                     | 本国政があるとしてつうないもいいに、お生めドとい。<br>部誌目前が非通知時定になっている場合や、050から始まる電話目<br>初示されているご会評電話目を現在使用されていない場合は、おけ<br>が出資がならない場合は、海球お電話下さい。<br>電話目号のおかけ提進いがないようにご注意下さい。                                                                                              | 取引入て組結合可定的を行ったうえてみずだとさい。                                            |
|                     | 本国政策のそのでいたううれの時期に、る年期ドラビ、<br>事誌目前が外通規範定になっている場合や、050から設まる年話目<br>表示されているご登録電話番号を現在使用されていない場合は、お<br>号出目がならない場合は、再度お電話下さい。<br>電話目号のおかけ起連いがないようにご注意下さい。<br>認定完了的は、2~3つール後、自動で電話が切れ、アナウンスは流<br>くスマートフォンをご利用の方へ>                                       | 850Aで和国国内室史を行うたうえてお手続下さい。<br>れません。                                  |
|                     | 本国政策のあるというういのもかがに、ら年期として、<br>第該目前が利潤知識定になっている場合も、050から始まる電話目<br>表示されているご会論電話目を現在使用されていない場合は、お<br>号出目がならない場合は、再度お電話下さい。<br>無話目号の広がが描述いがないようにご注意下さい。<br>認証定で封は、2~3コール後、自動で電話が切れ、アナウンスは洗<br>くスマートフォンをご利用の方へ><br>通話が終了しても電話アプリケーションが自動で終了しない場合は、い。   | &SUAC #25日号を見を行うたうスでお手校下さい。<br>れません。<br>、ダイヤルキャンセルボタンを押してブラウザに戻って下さ |
|                     | 本国政策のあるというういのもかがに、ら年級ドラとい。<br>部誌目前が押選知時定になっている場合や、050から始まる電話目<br>表示されているご会論電話目を現在使用されていない場合は、25<br>好出自がならない場合は、再度お電話下さい。<br>電話目行の広がけ想当いがないようにご注意下さい。<br>認証見て対は、2~33ール後、自動で電話が切れ、アナウンスは発<br>くスマートファンをご利用の方へ><br>通話が除了しても電話アプリケーションが自動で終了しない場合は、い。 | &SUACモルE目号文型を行うたうえてお手校下さい。<br>れません。<br>. ダイヤルキャンセルボタンを押してブラウザに戻って下さ |

120秒以内に先ほど選択した「ご登録電話番号」から「認証先電話番号」へ発信してください。 認証が完了すると、自動で次の画面が表示されます。表示されない場合は、[パスワードの入力 へ]ボタンをクリックしてください。

|                                                            | 通過1D:BIM                                                                   |
|------------------------------------------------------------|----------------------------------------------------------------------------|
| インターネット甲込受付 (パスワー                                          | -ド初期化(パスワード入力))                                                            |
| NISTISLE ) NISTINS ) REACHISTE )/C                         | マード入力 初期化現了                                                                |
| 新しいログインパスワード、ご本人確認の恐のキャ                                    | ッシュカード暗証番号を入力のうえ、「初期化を行う」ボタンを押して下さい。                                       |
| お申込種別                                                      |                                                                            |
| ログインバスワード初期化                                               |                                                                            |
| ご登録されるパスワード情報                                              |                                                                            |
| (必須) 新しいログインパスワード<br>(半角支数学記号4~12月)                        | ※ チェックボックスをはずすと商総入力できますが、<br>ソフトウェアキーボードをご利用になることで、<br>バスワード入力局の受付が高まります。  |
|                                                            | 1+1+1+1+1                                                                  |
| (あ油) 新しいログインパスワード(接起用)<br>(半先天数学記号4~12时)<br>構造のため2回入力して下さい | √ チェックホックスをはずすと劇談入力できますが、 ソフトウェアキーホードをご利用になることで、 バスワード入力局の安全性が高まります。       |
|                                                            | ••••••                                                                     |
| キャッシュカード暗証番号の入力                                            |                                                                            |
| (み知) ギャッシュカード相談番号<br>(半角数子)                                | ジ チェックホックスをはずすと面接入力できますが、<br>ソフトウェアキーホードをご利用になることで、<br>パスワード入力局の変全性が高まります。 |
|                                                            | ****                                                                       |
|                                                            |                                                                            |

新しいログインパスワードとキャッシュカード暗証番号を入力し、[初期化を行う]ボタンをクリックしてください。

新しいログインパスワードは4~12桁で、お客様任意の文字列を入力してください。

- ・利用できる文字は、英字/数字/記号(すべて半角)です。
- ・英字は、大文字と小文字の区別はありません。
- 8 パスワードの初期化が完了しました。

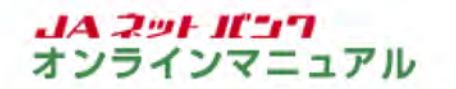

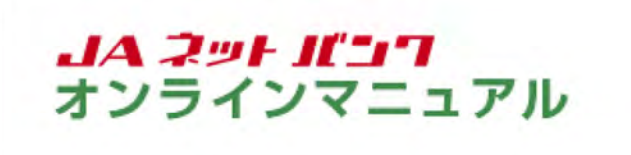

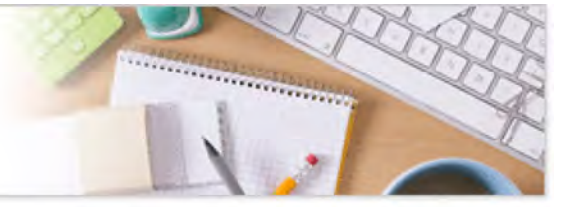

### バスワード初期化等

## リスクベース認証(追加認証)の初期化

本手続は「個人」のお客様がご利用いただけます。「個人」以外のお客様はお取引口座のあるJA店舗で書 面によるお手続が必要です。

「JAネットバンク」の画面を表示します。

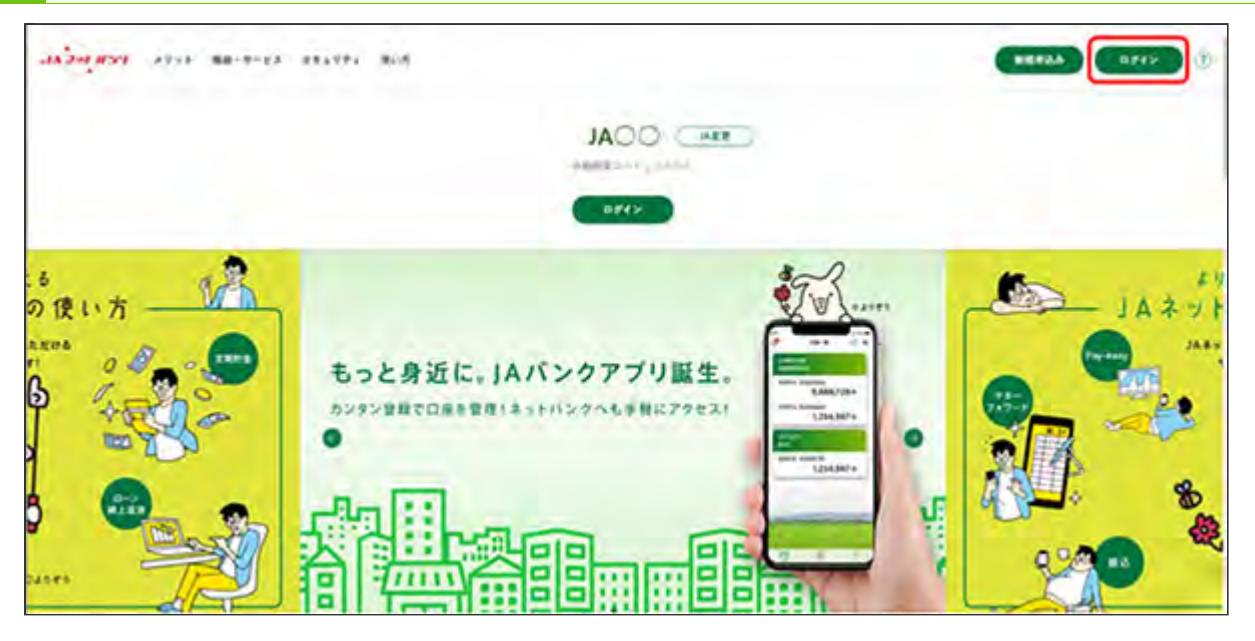

JAネットバンクホームページより、都道府県・JA名を選択し、当JA(会)トップページの[ログイン] ボタンをクリックしてください。

| ・/ JAバンク                                                                                                    |                                                                                                    | *************************************                                                                       |
|----------------------------------------------------------------------------------------------------|----------------------------------------------------------------------------------------------------|----------------------------------------------------------------------------------------------------|
| 1001>                                                                                                    |                                                                                                    | 派逝ID:84.00                                                                                                  |
| インターネットパンキ<br>・ ) Aパンクを装ったメーバ<br>フードの入力を招くようで<br>ないようにお願いいたしる                                                                                 | ングの不正利用にご注意下さい<br>いや、心当たりのない電子メールにご注意下さい<br>2018をすることは絶対にありません。そのよう<br>ます。                                                                                                    | へ、) Aバンクではメールでバス<br>ウな不喜なメールへの放きは行わ                                                                         |
| スマートフォン等を残<br>にログインし、ワンタ<br>・ 利用解除を行わずに風襲<br>※ログインできなくなった<br>専務行を行って下きい、<br>る)本面日まで参中し、<br>・<br>・<br>の上のまであやし、<br>うンタイム/スワードのも<br>講」で行ってください、 | 経変更される場合は、必ず変更解にこ<br>イムバスワードの利用解除を行ってく<br>と思うると、JAネットバンクにログインできた<br>にほさは、「各型バスワード等の初期化・高級性<br>(ワンタイム)(スワード等の初期化・高級性<br>などさい、<br>(スワードをご利用いただくには、翌日以降に詳<br>(周報路・再申請は、「各種お申込み・手続き) | ご利用の3 Aネットパンク<br>ください。<br>とくなります。<br>と」からワンタイムパスワードの<br>いただけない場合は、お助引のあ<br>私愛ワンタイムパスワード申請を<br>→「ワンタイムパスワード申 |
| )ムネットパンクをご利用いただきありか                                                                                                    | そとうございます。                                                                                                    |                                                                                                    |
| インターネットパンキングへのログイ<br>ログインID<br>(※発展3本菜(4~12M)<br>また!                                                                                          | ン<br>支店番号<br>((※角数字3M)<br>料目<br>日通ご                                                                                                    | 初めてご利用になる方<br>新規中35ほごひら<br>各国の32-ドキの初期に4月80支                                                                |
|                                                                                                    | 口座曲号<br>(半角数字)                                                                                                    | みるかいにつかにのインリスクードリッスク<br>ベース時廷15分からななので書きや、「ワ<br>ンタイム/スワード」の専発行を行う場合<br>は、こうらから前着化・海旋定が行えます。<br>お申し込みはこちら    |
| ログインパスワード<br>(半売発意来記号4~1249) ジフトウェアギーボードを<br>パスワード入力時の安全性                                                                                     | ずすと直接入力できますが、<br>ご利用になることで、<br>が高まります。                                                                                                    |                                                                                                    |

[お申し込みはこちら]ボタンをクリックしてください。

|             | магани<br>88<br>48                                                                                                    |                   |         |       |           |                                    |          |                    |       |
|-------------|----------------------------------------------------------------------------------------------------|-------------------|---------|-------|-----------|------------------------------------|----------|--------------------|-------|
| 化,再設定       | ATCHERCEGNI<br>MARCHINAN, MIRAN, MEMANIKA<br>MARCHINA, MIRAN, MIRANA<br>MARCHINA, MIRANA<br>MARCHINA, MIRANA<br>MARCHINA, MIRANA<br>MICH<br>MINING, MINING, MIRANA<br>MIRANA<br>MIRANA |                   | T-cimal | 88-34 | 04-04     | war-be                             | -010-312 | De Participationer |       |
| 各種パスワード等の初期 | СКЛПСАД о ТОЙДЯНИЯ<br>• собранительство<br>• собранительство<br>• собраните                                                                                                    | +0.00 ×3 K0 +0.00 | #10+10* | **    | 1818-1818 | 191 - 101 - 101 - 2011 - 47823 AMB |          |                    | 工程用方法 |

画面に記載の注意事項を必ずご確認のうえお手続きしてください。

ご契約のあるJAの都道府県名・JA名を選択のうえ、[リスクベース認証(追加認証)初期化]ボタンをクリックしてください。

|                                                                                                    | 美型ID:81401                                                                                                    |
|----------------------------------------------------------------------------------------------------|----------------------------------------------------------------------------------------------------|
| インターネット甲込受付 (パスワー                                                                                                    | ド初期化(契約者認証))                                                                                                    |
| 長的市田田 契約者確認 〉パスワード入力 〉初                                                                                                    | 期化売了                                                                                                    |
| ご事人情報、サービス和用代表口深情報を入力のう                                                                                                    | 2、「神経業軍へ」ボタンを押して下さい。                                                                                                    |
|                                                                                                    |                                                                                                    |
| 初申达權別                                                                                                    |                                                                                                    |
| リスクベース認証初期化                                                                                                    |                                                                                                    |
| ご本人情報                                                                                                    |                                                                                                    |
| (23) 288                                                                                                    | (8) /ウキョウタウク (性名の琴に2K-2は不声です。)                                                                                                    |
|                                                                                                    | お名前(全角カタカナ) ノウチュウタロウ                                                                                                    |
|                                                                                                    | (例) 県協大郎(姓名の間にスペースは不要です。)※                                                                                                    |
|                                                                                                    | お名前(漢字) 重中太郎<br>※2021年2月15日以降にご利用を開始された方で、当場合(当会)にお届けの漢字氏名に外学()IS<br>第1,約2次頃以外)が含まれている方は、「お名相(漢字)」間にも全角力タカナのお名相をご入<br>力下さい。                                                   |
|                                                                                                    | こ不明な場合は、当場合(当会)までお開合せ下さい。                                                                                                    |
| (約38) 王年月日                                                                                                    | (米角数字)<br>西缀 1980 年 01 v 月 01 v 日                                                                                                    |
| (必須) お忘けをは言う                                                                                                    | (半角数字)<br>012 - 345 - 6789<br>※電話番号変更のお届けをされている場合は、最新のお届け電話番号をご入力下さい。                                                                                                    |
| (必須) メールアドレス                                                                                                    | (半角英数学記号)<br>登録済みのメールアドレスを入力して下さい                                                                                                    |
|                                                                                                    | tare0001@nochu.co.jp                                                                                                    |
| 【必須】 メールアドレス(後5月)                                                                                                    | (半角支款方記号)<br>確認のため2回入力して下さい                                                                                                    |
|                                                                                                    | tare0001@nochu.co.jp                                                                                                    |
| サービス利用代表口座                                                                                                    |                                                                                                    |
| (必須) 文名香号                                                                                                    | (半角数字3份)                                                                                                    |
|                                                                                                    | 001                                                                                                    |
| (20) 10                                                                                                    | * 普通 ○ 当座                                                                                                    |
| (参約) 口徑首号                                                                                                    | (半角数字7份)<br>※例:0012345                                                                                                    |
|                                                                                                    | 1111111                                                                                                    |
| ご紹意事項                                                                                                    |                                                                                                    |
| <ul> <li>ホサービスによる申込みにあたっては、)Aネッ</li> <li>ホサービスでのキャッシュカード接近着号の入力<br/>利用でさなくなるはか、キャッシュカード接近着号の入力<br/>利用でさなくなるはか、キャッシュカードのごを<br/>切の取引がご利用できなくなります。)</li> <li>お取引)Aで合件や活動視聴合があった場合、E</li> </ul> | ・トバンクの代表口径のキャッシュカード線巨着号が必要となります。<br>・<br>時に当場合および当連合会が任意にためる奴隷まで連携して試って入力された場合。本サービスが<br>用がてさなくなります。(ATMや窓口での入出金、残原板会等。キャッシュカードを利用する一<br>に反着号が変更となる場合がありますので、ご確認のうえお中し込みください。 |
|                                                                                                    | ロこの内容を確認し、承諾します。                                                                                                    |
|                                                                                                    |                                                                                                    |

必要項目を入力し、[確認画面へ]ボタンをクリックしてください。

お名前の欄には、当JAIこお届けいただいている氏名を入力してください。

電話番号は、当JAにお届けいただいている番号を入力してください。

| エンターネット申込受付 (パスワード初期化(契約者確認))           反約者認証 (契約者確認))           反約者認証 (受約者確認))           反約者認証 (受約者確認))           「公務律認書号をご確認のうえ、「電話者可認証を行う」ボクンを押して下さい。           ③申込種別           リスタペース認識初期化           ご登録電話器号の指定           報話者可認証を行う電話者与の指定           報話者可認証を行う電話者与な認られただく必要があります。           (必須) 電話者号 * 090-0000・*****           ① 080-0000・*****           ① 080-0000・*****           ① 080-0000・*****           ① 080-0000・*****           ① 080-0000・***** |                                                                     |           |
|----------------------------------------------------------------------------------------------------|---------------------------------------------------------------------|-----------|
| インターネット申込受付 (パスワード初期化(契約者確認))                                                                                                    |                                                                     | 美洲D:81M01 |
|                                                                                                    | 【インターネット甲込受付(パスワード初期化(契約者確認))                                       |           |
| お中込種別<br>お申込種別<br>リスクペース認識初期化<br>ご登録電話器号の指定<br>電話号号は経行う電話号を選択して下さい。<br>選択した電話号号を選択して下さい。<br>選択した電話号号のお電話していただく必要があります。<br>(2) の30-0000・****<br>① 080-0000・****<br>① 080-0000・****                                                                                                    | 契約者は経 契約者は経 契約者は経 シバスウード入力 初期化現了                                    |           |
| お申込種別<br>リスクペース認識初期化<br>ご登録電話器号の指定<br>報話目りは話を行う車話目を改成して下さい。<br>現代した電話番号からお電話していただく必要があります。<br>(参加) 電話番号 * 090-0000-****<br>○ 080-0000-****                                                                                                    | お中込確況、ご会評電話番号をご確認のうえ、「電話番号認証を行う」ボタンを押して下さい。                         |           |
| リスクペース認識初開化  ご登録電話器号の指定  電話号号にはを行う電話号を認知して下さい。  選択した電話番号からお電話していただく必要があります。  (2021) 電話番号 ● 090-0000・****  ○ 080-0000・****  ● 080-0000・****  ● 080-0000・****  ● 080-0000・****                                                                                                    | お申込種別                                                               |           |
| ご登録電話器号の指定<br>単語号号は経を行う単語号号を選択して下さい。<br>選択した電話番号からお電話していただく必要があります。<br>(参加) 電話番号 * 090-0000-****<br>○ 080-0000-****<br>甲込を中止する                                                                                                    | リスクペース認識初期化                                                         |           |
| (後期) 電話番号 * 090-0000-****<br>○ 080-0000-****<br>甲込を中止する                                                                                                    | ご登録電話器号の指定<br>電話音号時経を行う電話音号を選択して下さい。<br>選択した電話音号からお電話していただく必要があります。 |           |
| 甲込を中止する 電話番号認証を行う                                                                                                    | (∂m) #1559                                                          |           |
|                                                                                                    | 甲込を中止する 電話論号は20                                                     | 18673     |

電話番号認証を行う電話番号を選択し、[電話番号認証を行う]ボタンをクリックしてください。

|                                                  |                                                                                                    | 新潮ID: BIM02                                                                                                    |
|--------------------------------------------------|----------------------------------------------------------------------------------------------------|----------------------------------------------------------------------------------------------------|
| 1120-2w1                                         | ト申込券付(パフワード初期化(索託番号                                                                                                    | (19:5) )                                                                                                    |
| NIO BISLE ) NIOT                                 | 8時時 電話言号問題 バスワード入力〉初期代第7                                                                                                    | month of the second second sec |
| お申込種別                                            |                                                                                                    |                                                                                                    |
| リスクペース認証初                                        | 調化                                                                                                    |                                                                                                    |
| 電話番号認証<br>電話番号での認証を行<br>電話番号は証光完了考<br>電話番号は証完了後、 | います。ご会辞電話番号から、120秒以内に認証充電話番<br>るまでは、この順面から移動しないで下さい。<br>自動的に次美型へ渡校しますが、自動運がしない場合は、                                                                                                    | 号にお電話下さい。<br>「暗証番号入力へ」ボタンを押して下さい。                                                                                                    |
| 電話番号のお掛け<br>本手後ご利用時に、<br>特に、0120の後の              | け間違いにご注意ください<br>電話番号のお掛け繁濃いにより、一般の方にご注意をおか<br>の6桁(417ムムム」をよくお味がののうえ、お掛け着                                                                                                    | けする事象が発生しております。<br>違いがないようにご注意ください。                                                                                                    |
| 967                                              | 《张辞和赵备号 090-0000-****                                                                                                    |                                                                                                    |
| 863                                              | 18日元年11日号 0120000000<br>(通1511年11年1)                                                                                                    |                                                                                                    |
| <b>A</b> <sup>#</sup>                            | 大本国が表示されてから120秒以内に、お車話下さい。<br>本語話号方行通知設定になっている場合や、050から設ま<br>表示されているご登録電話番号を現在使用されていない場<br>等出音行ならない場合は、希望な電話下さい。<br>な話完了約は、2~3コール後、自動で電話が切れ、アナベ<br>くスマートフォンをご利用の方へ><br>通話が終了しても電話アプリケーションが自動では了しない。<br>い。 | る電話番号の場合は珍証できません。<br>1合は、お取引Aで電話番号変更を行ったうえでお手技下さい。<br>ウンスは流れません。<br>れい場合は、ダイヤルキャンセルボタンを押してプラウザに戻って下さ                                                                                                    |
|                                                  |                                                                                                    |                                                                                                    |

120秒以内に先ほど選択した「ご登録電話番号」から「認証先電話番号」へ発信してください。 認証が完了すると、自動で次の画面が表示されます。表示されない場合は、[暗証番号入力へ]ボ タンをクリックしてください。

| ・ JAバンク                                             | なからた。 中大 小2                                                 |
|-----------------------------------------------------|-------------------------------------------------------------|
| 00AL                                                | 面面10:B1M0                                                   |
| インターネット申込受付 (パスワード初期化                               | (パスワード入力))                                                  |
| ○ 契約者認証 〉 契約者確認 〉 電話番号認証 】パスワード入力                   | ) 40444c3#27                                                |
| ご本人確認の恐のキャッシュカード暗証首号を入力のうえ、「初                       | 期化を行う」ボタンを押して下さい。                                           |
| お申込種別                                               |                                                             |
| リスクペース認証初時化                                         |                                                             |
| キャッシュカード暗証番号の入力                                     |                                                             |
| (お頃) キャッシュカード暗語語号 ジ チェック<br>(※角部子) ソフトウェン<br>バスワードン | 7ボックスをはずすと面除入力できますが、<br>Pキーボードをご利用になることで、<br>入力局の安全性が高まります。 |
| (1)5:0-1-3                                          | 2000/2/20                                                   |

キャッシュカード暗証番号を入力し、[初期化を行う]ボタンをクリックしてください。

8 初期化が完了しました。

次回ログイン後に、リスクベース認証登録画面が表示されるので、改めて登録をしてください。

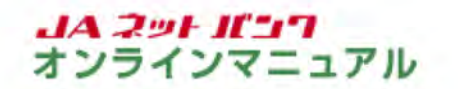

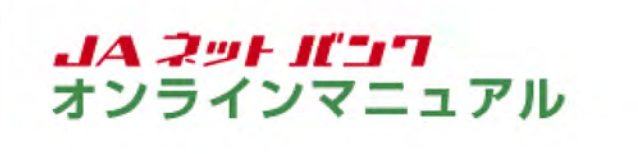

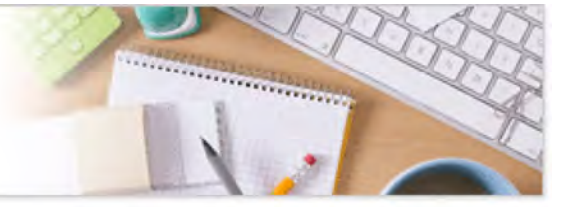

#### バスワード初期化等

## ワンタイムパスワードの再発行

本手続は「個人」のお客様がご利用いただけます。「個人」以外のお客様はお取引口座のあるJA店舗で書 面によるお手続が必要です。

「JAネットバンク」の画面を表示します。

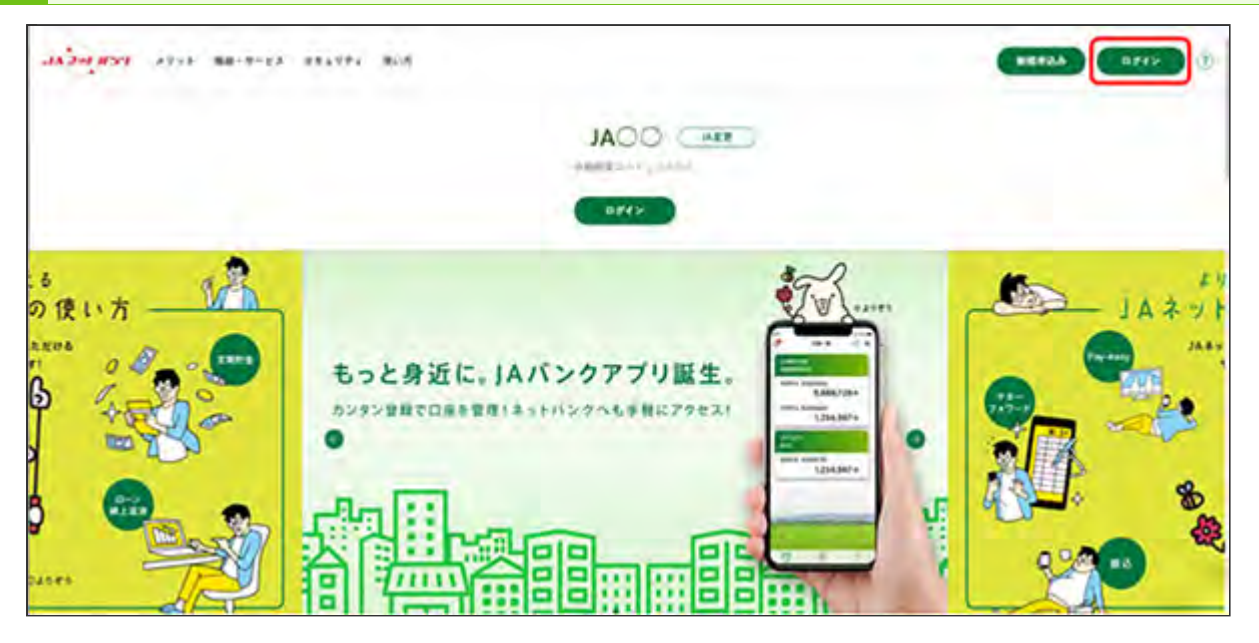

JAネットバンクホームページより、都道府県・JA名を選択し、当JA(会)トップページの[ログイン] ボタンをクリックしてください。

| JANYO                                                                                                    |                                                                                                    | 1 2876 M (H) (X) A82                                                                                                 |
|----------------------------------------------------------------------------------------------------|----------------------------------------------------------------------------------------------------|----------------------------------------------------------------------------------------------------|
|                                                                                                    |                                                                                                    | 通道10:8410                                                                                                    |
| インターネットバンキ<br>・) Aバンクを装ったメー<br>ワードの入力を頂くよう<br>ないようにお願いいたし                                                                                            | トングの不正利用にご注意下さい<br>ルや、心当たりのない電子メールにご注意下<br>なな時をすることは絶対にありません。その<br>はす。                                                                          | さい、JAバンクではメールでバス<br>しような不喜なメールへの近後は行わ                                                                                |
| スマートフォン等を数<br>にログインし、ワンタ<br>・ 和周期後を行りずに風煙<br>※ログインできなくなっ<br>あ気行を行って下さい<br>を 3) A窓日までお申し<br>・ 編編変更後もワンタイム<br>行ってください。<br>・ ワンタイムバスワードの<br>利」で行ってください。 | ※経変更される場合は、必ず変更解<br>タイムバスワードの利用解除を行う<br>に定着さ、「各型パスワードの両発行」をごれ<br>、「ワンタイムパスワードの両発行」をごれ<br>出ください。<br>パスワードをご利用いただくには、翌日以前<br>利用解除・両申請は、「各種お申込み・手術 | にご利用のJAネットパンク<br>てください。<br>きなくなります。<br>設定1からワンタイムパスワードの<br>周いただけない場合は、お取引のあ<br>に消退ワンタイムパスワード申請を<br>き1→「ワンタイムパスワード申   |
| ) Aネットバンクをご利用いただきあり                                                                                                    | かとうございます。                                                                                                    | 1.                                                                                                    |
| インターネットパンキングへのログイ<br>ログインID<br>(※発見計算(4~12%))                                                                                                    | 大応保守<br>(半角数字3所)<br>(10日)                                                                                                    | 初めてご利用になる方<br>新規中込はごちら                                                                                               |
| Fit                                                                                                    | 【<br>●通<br>□座曲号<br>(#角副中)                                                                                                    | 各級パスワード等の初期代・時以定<br>3A3のトバンクか「のグイン」(スワード」「リス<br>ペース総裁」が分からなくなった場合で、「<br>ンタイム/(スワード」の第発作を行う場合<br>は、こうらから前期代・再設定が行えます。 |
| ログインパスワード<br>(#常発音学起号4-1249) ジナトウェンギーボード4<br>(スワードンカル島の変化)                                                                                           | まずすと面接入力できますが、<br>をご利用になることで、<br>特が意まります。                                                                                                    | が甲い込みはこうち                                                                                                    |
| ログイン                                                                                                    |                                                                                                    |                                                                                                    |

[お申し込みはこちら]ボタンをクリックしてください。

| 各種バスワード等の初期                                                                                                    | <b>出化,再设定</b>                                                                                                    |   |
|----------------------------------------------------------------------------------------------------|----------------------------------------------------------------------------------------------------|---|
| СНППК ал с от сощания<br>- сентралицитов, с н сощ<br>- поло общение и малиритов и<br>- сощение и малиритов общение<br>- сощение и малиритов общение<br>- сощение и малиритов общение<br>- сощение и малиритов общение<br>- сощение и малиритов общение<br>- сощение и малиритов общение<br>- сощение и малиритов общение<br>- сощение и малиритов общение<br>- сощение и малиритов общение<br>- сощение и малиритов общение<br>- сощение и малиритов общение<br>- сощение и малиритов общение<br>- сощение и малиритование<br>- сощение и малиритование | R 必ずご得認ください!<br>***(ADA *** * ) *** * ***(ADA *** *********************                                                                                                    |   |
| 二利用可能转用                                                                                                    |                                                                                                    |   |
| -                                                                                                    | 9C2000                                                                                                    |   |
| To-10-10-00                                                                                                    | 39.50-51.40                                                                                                    |   |
| 1810-1820                                                                                                    | and photon participants                                                                                                    |   |
|                                                                                                    | 18.3571.60                                                                                                    |   |
| 1010000000                                                                                                    | int cothus                                                                                                    |   |
| VIDELIN, VIDENCIALARE, AND                                                                                                    | to the minister state                                                                                                    |   |
| ご利用方法                                                                                                    |                                                                                                    |   |
| a her oak work bein - BRE -                                                                                                    |                                                                                                    |   |
| Contraction of the state of the state of the                                                                                                    | 18.1 v                                                                                                    |   |
| 72944-437-8 (1-92) 088                                                                                                    | 19                                                                                                    |   |
| 해외 전체 수가 있는 것 같은 가지 않는 것 같은 것 같은 것 같은 것 같은 것 같은 것 같은 것 같은 것 같                                                                                                    | 5. たったとしに日本には彼らしたりを見ていた。たったとしに日本<br>日本、小人とないたちに、「シーマ」を発展させます。<br>日本時に、手で上の「日本へいく」を発展させます。<br>日本時に、「日」とないたち、「日本で」となった。「日本で」」を知<br>日本時に、「日」とないたちに、日本で」となった。これで、「日本で」<br>日本の、「日本で」とないたち、日本で」、また、これで見ていた。<br>日本の、「日本で」とないたち、日本で」、また、これで見ていた。                                                                                                    |   |
| STTRAINA                                                                                                    |                                                                                                    |   |
| ご説的のあるJAを都道府県から                                                                                                    | お選び下さい                                                                                                    |   |
|                                                                                                    | 88-8A                                                                                                    |   |
| **                                                                                                    | 28 (VI) (AR) (BR)                                                                                                    |   |
| ** ****                                                                                                    | 88 83 19 83 880                                                                                                    |   |
| +10-12 (H) (H)                                                                                                    |                                                                                                    |   |
| ** *****                                                                                                    | #N (3)                                                                                                    |   |
|                                                                                                    | AB (AB (BA)                                                                                                    |   |
|                                                                                                    | 30 (4) (d)                                                                                                    |   |
|                                                                                                    | R9 (85)                                                                                                    |   |
|                                                                                                    |                                                                                                    |   |
|                                                                                                    |                                                                                                    |   |
| Market Provide Provide                                                                                                    | Carrier and Carrier and Carrie | 0 |

画面に記載の注意事項を必ずご確認のうえお手続きしてください。

ご契約のあるJAの都道府県名・JA名を選択のうえ、[ワンタイムパスワード(トークン)再発行]ボタンをクリックしてください。

| JANYO                                                                                                    | SET OF THE STREET                        |
|----------------------------------------------------------------------------------------------------|------------------------------------------|
| 2000                                                                                                    | 美美口:81600                                |
| ソフトウェアトークン再発行(認証方法選択)                                                                                                    |                                          |
| 10150月2012 15日 ( 休裕入力 ) 電話面号15日 ) 完了                                                                                                    |                                          |
| ログインIOまたは、代表口座番号のいずれかをご選択のうえ、「認証派書へ」ボタンを                                                                                                    | (押して下さい。                                 |
| 级证方法递択                                                                                                    |                                          |
| 0<br>07121082378                                                                                                    |                                          |
| ・ 代表ロ疫番号を入力する                                                                                                    |                                          |
| 注意事項                                                                                                    |                                          |
| <ul> <li>・本手続では本人種認のため、お客様がAにご会議されている電話番号からのお電話</li> <li>・ご会評電話番号は「電話番号総証」の重要で表示されます(ただし下467時表示)。</li> <li>・電話番号が算過的設定になっている場合や、050から始まる電話番号の場合は認証</li> <li>・ご会評電話番号を現在使用されていない場合は、お取引知で電話番号変更を行った</li> </ul> | が必要となります(通道料算料)。<br>できません。<br>うえでお手続下さい。 |
| ¢                                                                                                    | *                                        |
|                                                                                                    | THE REAL PROPERTY AND A                  |

認証方法を選択し、[認証画面へ]ボタンをクリックしてください。

ログインID方式を選択した場合

| ソフトウェアトークン再発行(認証)           認証方法選択()           認証方法選択()           (認証)           (読証)           (読証)           (読証)           (読証)           (読証)           (読証)           (読証)           (読証)           (読証)           (読証)           (読証)           (読証)           ()           ()           ()           ()           ()           ()           ()           ()           ()           ()           ()           ()           ()           ()           ()           ()           ()           ()           ()           ()           ()           ()           ()           ()           ()           ()           ()           ()           ()           ()           ()           ()           ()           ()           () | 孟至10:87R00 |
|----------------------------------------------------------------------------------------------------|------------|
| ソフトウェアトークン再発行(認証)<br>認証方法選択 1000 (休税入力 ) 未該箇号認証 ) 完了<br>必要単項をご記入のうえ、「次へ」ボタンを押して下さい。                                                                                                    |            |
| 18世方法選択 1895 (休裕入力) 電話番号55日 (大学)<br>必要事項をご記入のうえ、「次へ」ボタンを押して下さい。                                                                                                    |            |
| 必要単映をご記入のうえ、「次へ」ボタンを押して下さい。                                                                                                    |            |
|                                                                                                    |            |
| ログインにの入力                                                                                                    |            |
| (お用) ログインID taro0001<br>(※発展数字20(6~128))                                                                                                    |            |
| ログインバスワードの入力                                                                                                    |            |
| 【あ楽】 ログインパスワード  ジ チェックホックスをはずすと曲接入力できますが、<br>(※先天数学記号4~1280) ソフトウェアキーホードをご利用になることで、<br>パスワード入力均の安全性が高まります。                                                                                                    |            |

代表口座方式を選択した場合

| ソフトウェアトークン再発行(認証                              | )                                                                          |  |
|-----------------------------------------------|----------------------------------------------------------------------------|--|
| 15日方法进行 (1993) 保险入力 (市区首号15日                  | > 77                                                                       |  |
| 必要事項をご記入のうえ、「次へ」ボタンを押して「                      | Fau.                                                                       |  |
| 代表口座番号の入力                                     |                                                                            |  |
| (20) 支援首号                                     | (半角数字31行)                                                                  |  |
| (1.00 a)                                      | 001                                                                        |  |
| (#\$#) #18                                    | ● 普通<br>○ 当年                                                               |  |
| (2)(0)(2)(2)(2)(2)(2)(2)(2)(2)(2)(2)(2)(2)(2) | (半角数字)                                                                     |  |
|                                               | 111111                                                                     |  |
| ログインパスワードの入力                                  |                                                                            |  |
| (お用) ログインパスワード<br>(※有天武学記号4~12H)              | ※ チェックボックスをはずすと商隊入力できますが、<br>ソフトウェアキーボードをご利用になることで、<br>パスワード入力局の安全性が高まります。 |  |
|                                               |                                                                            |  |

選択した認証方式に応じて必要事項を入力し、[次へ]ボタンをクリックしてください。

| •/A JAバンク                                                         | *************************************                                                              |
|-------------------------------------------------------------------|----------------------------------------------------------------------------------------------------|
|                                                                   | 議团ID:BTR00                                                                                         |
| 「ソフトウェアトークン再発行(情報                                                 | (入力)                                                                                               |
| ISTERSIANS ) ISTE TOTAL RUGHLSTE                                  | 2 H Z                                                                                              |
| ソフトウェアトークンを再発行します。 送信先メージ<br>タンを押して下さい。<br>送信先メールアドレスの指定          | レアドレス、利用発出パスワードを入力し、ご会球電話目号をご確認のうえ、「電話番号総括を行う」」<br>レアドレス、利用発出パスワードを入力し、ご会球電話目号をご確認のうえ、「電話番号総括を行う」」 |
| トークンをインストールする端末で開発できるメート                                          | レアドレスを入力して下さい。                                                                                     |
| (砂油) 送信先メールアドレス                                                   | 《半角英数字论句》                                                                                          |
| (参加) 送信先メールアドレス (領認用)                                             | tare0001@nochu.co.jp                                                                               |
|                                                                   | (半角支数字記号)<br>tare0001@nochu co jp                                                                  |
| 利用開始パスワードの指定<br>トークン発行時に必要な利用開始パスワードを4~8                          | 行の数字で登録して下さい。                                                                                      |
| (必須)利用開始パスワード                                                     |                                                                                                    |
| (838) 利用開始パスワード(施設用)<br>発信のため2回入力して下さい                            |                                                                                                    |
| ご 登録電話器号の指定<br>電話番号認証を行う電話番号を選択して下さい。<br>選択した電話番号からお電話していただく必要があり | D#7.                                                                                               |
| (永和) 電話番号                                                         | * 090-0000<br>0 080-0000                                                                           |
|                                                                   | 総を中止する 電話番号認道を行う                                                                                   |

必要事項を入力し、電話番号認証を行う電話番号を選択し、[電話番号認証を行う]ボタンをクリッ クしてください。

利用開始パスワードは、4~8桁の任意の数字を入力してください。トークンアプリの初期設定と 利用開始登録に必要となりますので、お忘れにならないようご注意ください。

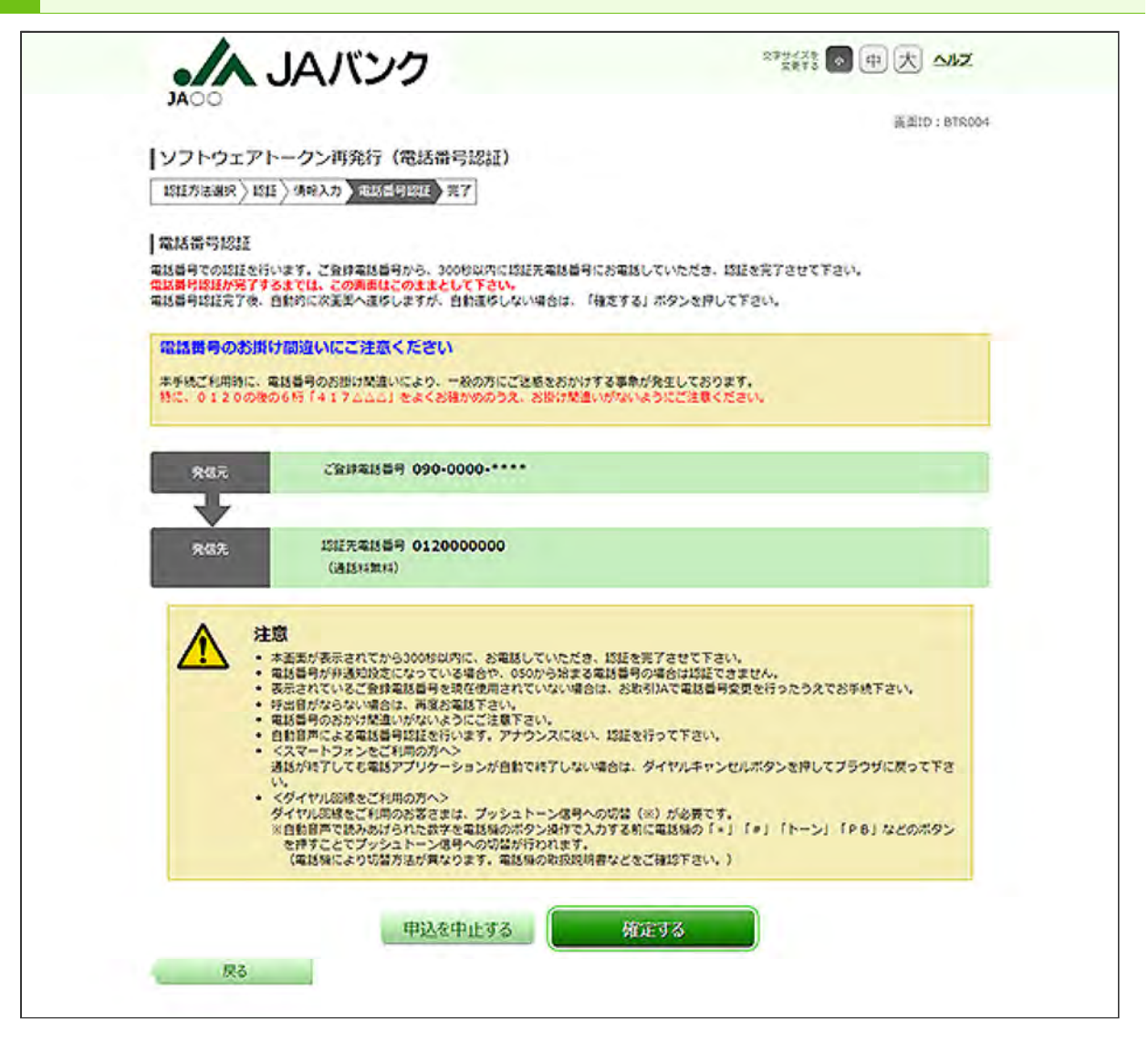

300秒以内に先ほど選択した「ご登録電話番号」から「認証先電話番号」にお電話していただき、認 証を完了してください。

認証が完了すると、自動で次の画面が表示されます。表示されない場合は、[確定する]ボタンを クリックしてください。

|                                                                                                    | 2013                                          |
|----------------------------------------------------------------------------------------------------|-----------------------------------------------|
|                                                                                                    | 資源ID: BTR00                                   |
| ソフトウェアトークン再発行(完了)                                                                                    |                                               |
| <pre> +ilterar / DEFARR / DEF / 48AA / 4854DEE / 27 </pre>                                           |                                               |
| 336先メールアドレスにトークン発行用のメールが3363とれます。<br>トークンをインストールする端末で336メールを改築し、トークン構築に従い、ワ<br>いします。<br>  送信先メールアドレス | シタイムパスワードの設定のお手続きをお願                          |
| 送信先メールアドレス taro@nochu-mobile.c                                                                       | xx.jp                                         |
| トークン情報                                                                                               |                                               |
| 7-410 000<br>4-5310 000                                                                              |                                               |
| ご注意 ・トークンアプリをご利用いただく際は厳新のパー ・トークンアプリをご利用いただく際は厳新のパー ・トークンアプリのご利用いただく際は厳新のパー ・                        | ジョンであることをご確認下さい。<br>Kの管理をご確認の上、再度トークン再発行からお手続 |

ご登録いただいたメールアドレス宛に、トークン発行用メールが配信されますので、ご確認ください。

この画面に表示されるサービスIDとユーザIDは、アプリの初期設定時に必要です。

引き続き、『アプリのダウンロードと設定』を行ってください。